# Cloudi-Fi integration with Cisco Meraki

MX and MR

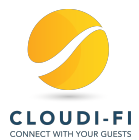

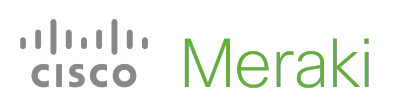

## **Table of Contents**

| 1. Solution overview                                                               | 3  |
|------------------------------------------------------------------------------------|----|
| 2. Importing Cisco Meraki networks into Cloudi-Fi                                  | 5  |
| 2.1. Enable API access to Meraki portal                                            | 5  |
| 2.2. Generate the API Key                                                          | 6  |
| 2.3. Import the API key in the Cloudi-Fi portal                                    | 6  |
| 2.4. Run the wizard to configure your Cloudi-Fi locations                          | 8  |
| 2.5. Verify Cloudi-Fi locations creation                                           | 10 |
| 2.6. Create the Guest SSID (optional / when Manual SSID configuration is selected) | 12 |
| 2.7. Configure the Splash page in Meraki administration                            | 14 |
| 2.8. Prevent Guest users to access your internals networks                         | 16 |

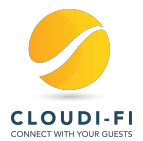

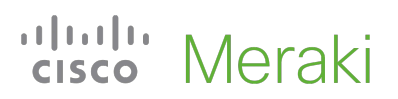

### **1. Solution overview**

This article describes how the Cloudi-Fi solution integrates into Cisco Meraki MX and MR solutions. The joint solution provides a secure, compliant, and customizable Guest Wi-Fi service and enhances Cisco Meraki offer with multiple advantages:

- Compliance with local regulations (Data privacy and Internet provider regulations)
- Enhanced security: Guests profiling allowing seamless integration with profile-based security policies and total visibility of all guest's traffic
- Personalized guests onboarding and optimized user experience with fully customizable captive portals and personalized digital user journey
- Added-value digital services to hotspots and corporate environments

More information here <u>Cisco Meraki Marketplace</u> <u>Cloudi-Fi and Cisco Meraki demo video</u> <u>Cloudi-Fi and Cisco Meraki Deployment Guide</u>

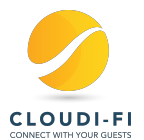

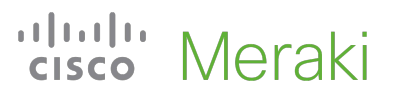

#### Solution tested

- MR33 with version MR25.13 onward
- MX67W with version MX15.4 onward

The above diagram shows the Cloudi-Fi integration.

- The Guest connects to Internet through an open SSID configured on the Cisco Meraki equipment
- A splash page or captive portal pops up immediately on its device and is directly redirected to Cloudi-Fi portal while he/she is not authenticated.
- Cloudi-Fi hosts the captive portal, handles guest's authentication, and manages the access logs.
- The guest is invited to authenticate with his/her preferred method.
- Once authenticated, the user is allowed to browse Internet.

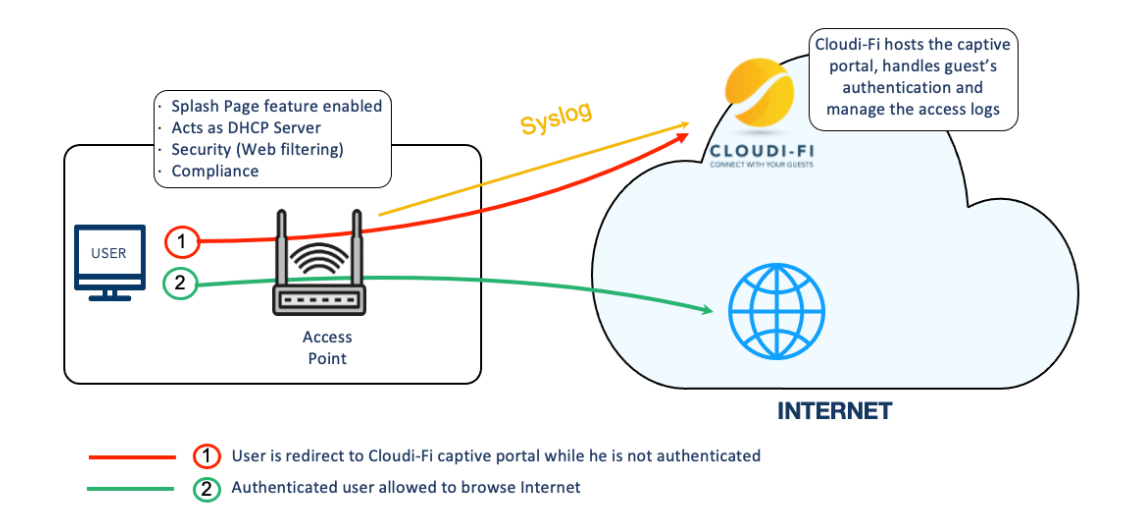

#### **Figure - Configuration Overview**

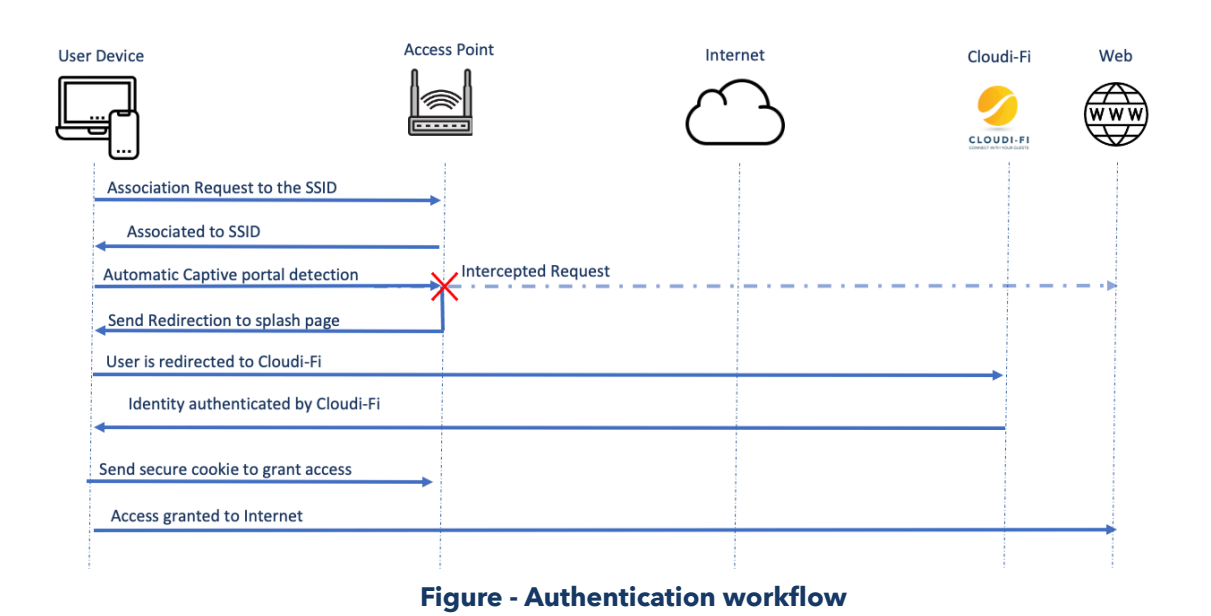

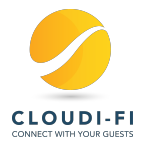

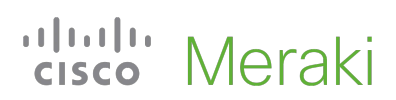

### 2. Importing Cisco Meraki networks into Cloudi-Fi

The goal of this is to enable splash page directly in your Meraki MR/MX. Summary:

- Meraki API enablement
- Use Cloudi-Fi wizard to import any existing Meraki network
- Configure Meraki SSID and Splash page manually (optional)

#### 2.1. Enable API access to Meraki portal

Go to Meraki administration page, go to Organization > Settings Menu,

| Organization | MONITOR                 | CONFIGURE             |
|--------------|-------------------------|-----------------------|
|              | Overview                | <u>Settings</u>       |
|              | Change log              | Configuration sync    |
|              | Login attempts          | Administrators        |
|              | Security center         | License info          |
|              | Location analytics      | Bulk network creation |
|              | Configuration templates | Create network        |
|              | VPN status              | Inventory             |
|              | Firmware upgrades       |                       |
|              | Summary report          |                       |

Tick the box « Enable access to the Cisco Meraki Dashboard API and save changes.

| Dashboard API access |                                                                                                    |
|----------------------|----------------------------------------------------------------------------------------------------|
| API Access 🗊         | Enable access to the Cisco Meraki Dashboard API<br>After enabling the API here, go to your profile to generate an API key. |

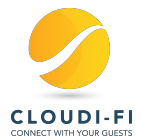

### 2.2. Generate the API Key

Edit your profile and scroll down to the « API access » section. Click on Generate a new API key and save it on your workstation. Tick the box to confirm that you saved the key and click on Done.

| Your API key is                                     |                                                                                            |
|-----------------------------------------------------|--------------------------------------------------------------------------------------------|
|                                                     | dd4992d9961aecfd97319fd9340493883e79bc73                                                   |
| Сс                                                  | py and store your API key in a safe place                                                  |
|                                                     | a not store ADI keys in plaintaut for accurity reasons, on this is the anky time           |
| Dashboard doe<br>you will be able<br>generate a new | e to record it. If you lose or forget your API key, you will have to revoke it and<br>one. |
| Dashboard doe<br>rou will be able<br>generate a new | to record it. If you lose or forget your API key, you will have to revoke it and one.      |

### 2.3. Import the API key in the Cloudi-Fi portal

Go to Cloudi-Fi administration UI > Settings > Integrations > Select "Meraki" in the integration list.

From the Meraki integration screen, create a new Activation by clicking on "Enable this activation" button.

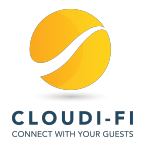

| Integrations ► Cisco Meraki |                                                                                                    |  |  |  |  |
|-----------------------------|----------------------------------------------------------------------------------------------------|--|--|--|--|
|                             | Features                                                                                                    |  |  |  |  |
| CISCO                       | The Meraki x Cloudi-Fi partnership enhances the Meraki offer around 4 points:                                                                                                    |  |  |  |  |
| Meraki                      | <ol> <li>Compliance with local regulations (Collect of authentications &amp; access logs in real-time, Encryption and<br/>country-based logs storage, Data privacy friendly)</li> </ol>                     |  |  |  |  |
| Visit Website               | <ol> <li>Enriched User experience (Device recognition for individualized content when returning on any sites, Modern<br/>Captive portal builder in few minutes, Multi-authentication capability)</li> </ol> |  |  |  |  |
| Documentation               | <ol> <li>Added-Value Wi-Fi (CRM included with management of identities, Platform of solution partners &amp; API<br/>friendly, Campaign module, Ad Exchange to monetize)</li> </ol>                          |  |  |  |  |
| Enable this integration     | 4. Embedded Cisco Umbrella Security                                                                                                    |  |  |  |  |
|                             |                                                                                                    |  |  |  |  |

As of today, only Automatic synchronization mode is available. A manual mode will be added for companies which don't want to share an API key. Click on Automatic to continue.

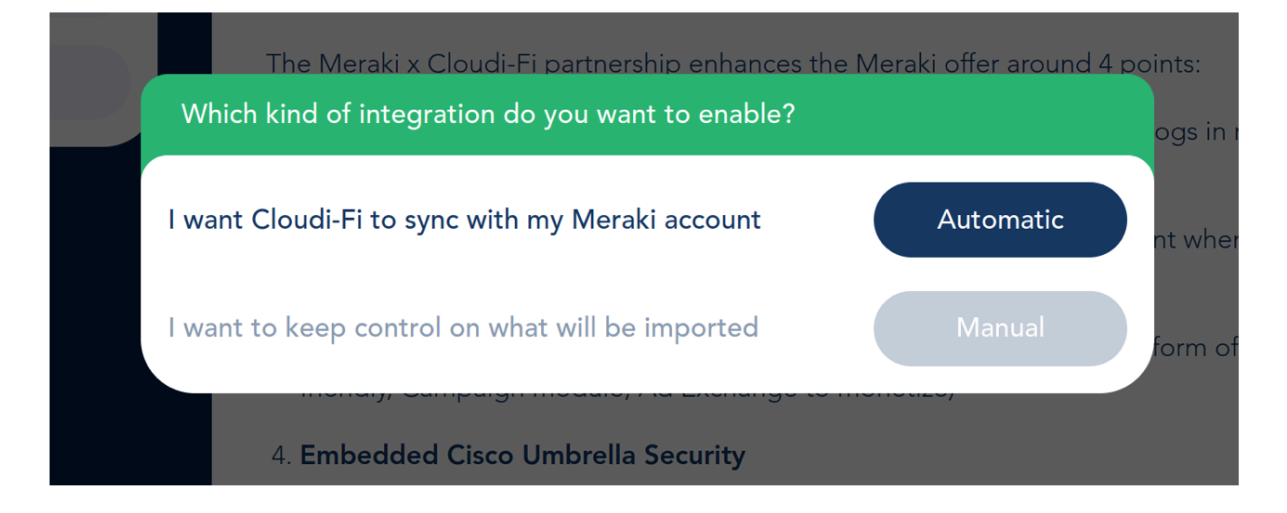

- (1) Select Meraki cloud (World or China)
- (2) Paste the API key generated on the Meraki portal

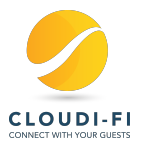

| Connection settings |                  |       |    | ints: |
|---------------------|------------------|-------|----|-------|
| Meraki Cloud*       | World            | •     | ?  | ogs i |
| Meraki API Key*     |                  |       | ?  | nt wh |
| Delete              |                  | Conne | ct | form  |
| 4. Embedded Cisco   | ombrena security |       |    |       |

It could be useful to create multiple activation if you have devices connected to different Meraki Clouds.

#### 2.4. Run the wizard to configure your Cloudi-Fi locations

The wizard is used to automatically import Meraki networks. They will be available as Cloudi-Fi locations.

- Click on connect to start the synchronization process.
- The wizard will directly retrieve networks and devices details from Meraki.

| Features                                                  |            |
|-----------------------------------------------------------|------------|
| Processing                                                | ints:      |
| Your activation is being processed. It might take a while | ogs in rea |
| Delete I will come back later                             | form of sc |
| 4. Embedded Cisco Umbrella Security                       |            |

• Define the synchronization target on the following screen by choosing the device type to import ( MX / MR )

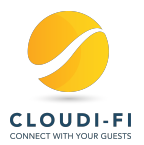

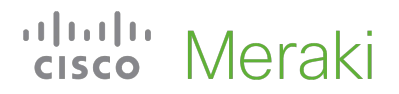

• Restrict synchronized Networks or Devices by selecting Networks or Tags to sync in the Scan section

|    | Not named                |                      | (      | ØØ  |                 |
|----|--------------------------|----------------------|--------|-----|-----------------|
| KI | Synchronization settings |                      |        |     |                 |
| e  | Activation Name          |                      |        |     | ints:           |
|    | Create locations         | From networks        | •      | ?   | ogs in real-tim |
|    | Import                   | Both MR & MX devices | •      | ?   | nt when return  |
|    | Scan                     | Everywhere           | •      | ?   | form of solutio |
|    | Back Delete              |                      | Contin | nue |                 |
|    |                          |                      |        |     |                 |

• The last step allows you to enable Cloudi-Fi on a chosen SSID. If you don't want to let Cloudi-Fi change your Meraki configuration you can select "Manual" in order to get information required to setup your Meraki Splash page / ACLs with Cloudi-Fi.

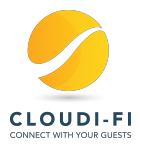

| 2 | Config | Active Integrations |        |           |
|---|--------|---------------------|--------|-----------|
|   | Config | ure SSIDs           |        |           |
|   |        | Automatic           | Manual |           |
|   |        |                     | 7/3    | 7         |
|   |        |                     | 1/3    | 7 ints    |
|   |        |                     | 7/3    | 7 ogs     |
|   |        |                     | 7 / 3  | 7 nt v    |
|   |        |                     | 7 / 3  | 7<br>form |
|   |        | Unconfigured SSID 5 | 6/2    | 7         |
|   | 0 / 10 | 5 SSIDs             | k      | 0 / 7     |
|   | Dele   | te                  |        | Save      |
|   | Dele   |                     |        | Save      |

## 2.5. Verify Cloudi-Fi locations creation

Verify that Meraki networks are successfully imported as Cloudi-Fi locations in the LOCATIONS menu :

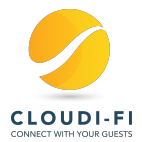

|             | Location name      | Type<br>GRE 💌 | list of public IPs or Lo | cation identifie |
|-------------|--------------------|---------------|--------------------------|------------------|
|             | Locations          | Edit Location | Scope                    |                  |
| Co LOBBY    |                    |               | 0                        | Quick filter:    |
| DASHBOARD   |                    |               |                          |                  |
| REPORTING   | Status Location na | ame           | Alias                    | Туре             |
| ≡ VISITS    | > • NRF -          |               |                          | Redirect URL     |
| LIDENTITIES |                    |               |                          |                  |
| • LOCATIONS |                    |               |                          |                  |
| PORTALS     |                    |               |                          |                  |

If you edit the location, you can see that the Wizard has automatically imported the MAC-addresses of the Meraki devices. This parameter is used to identify the location.

| ocation settings       | Identifiers                              |
|------------------------|------------------------------------------|
| NRF                    | list of public IPs or Location identifie |
| Alias                  | 0C:8D:DB:DD:03:C0 ×                      |
| English 🗙 🗸            | Scope                                    |
| Europe/Paris 🗙 🗸       | Scope                                    |
| France 🗶 🗸             |                                          |
| Redirection URL        |                                          |
| our network parameters |                                          |
|                        |                                          |

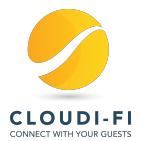

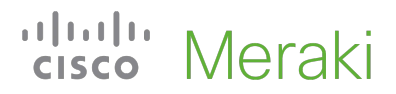

## 2.6. Create the Guest SSID (optional / when Manual SSID configuration is selected)

Note that menus are differents between MR and MX devices

For MX devices, go to Security & SD-WAN > Wireless settings

| Security & SD-WAN | MONITOR                       | CONFIGURE          |
|-------------------|-------------------------------|--------------------|
| Organization      | Appliance status<br>Rogue APs | Addressing & VLANs |
|                   | Route table                   | DHCP 🖑             |

Enable an available SSID, fill a name and choose Security : Open

| SSID 1     |                                           |
|------------|-------------------------------------------|
| Status     | Enabled 🗸                                 |
| Name       | Guest_MX                                  |
| Security   | Open 🗸                                    |
| Visibility | Advertise this SSID publicly $\checkmark$ |

#### For MR devices, go to Wireless > SSIDs

| Wireless     | MONITOR                                       | CONFIGURE                                           |
|--------------|-----------------------------------------------|-----------------------------------------------------|
| Organization | Access points<br>Air Marshal<br>Splash logins | SSIDs<br>A ss control<br>Firewall & traffic shaping |

Enable an available SSID, fill a name and save changes.

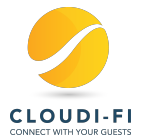

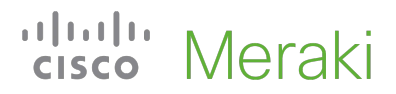

#### Configuration overview

| SSIDs          | Showing 4 of 15 SSIDs. Show all my SSIDs. |               |
|----------------|-------------------------------------------|---------------|
|                |                                           | POC_MR        |
| Enabled        |                                           | enabled 🗸     |
| Name           |                                           | rename        |
| Access control |                                           | edit settings |

Then go to Wireless > Acces control and select "Open (no encryption)" in Association requirement And select "Click-through" method for the Splash page

| Network access           |                                                                                                    |
|--------------------------|----------------------------------------------------------------------------------------------------|
| Association requirements | Open (no encryption)     Any user can associate                                                                                                    |
|                          | O Pre-shared key (PSK)<br>Users must enter a passphrase to associate                                                                                            |
|                          | <ul> <li>MAC-based access control (no encryption)</li> <li>RADIUS server is queried at association time</li> </ul>                                              |
|                          | C Enterprise with Meraki Cloud Authentication V<br>User credentials are validated with 802.1X at association time                                               |
|                          | <ul> <li>Identity PSK with RADIUS</li> <li>RADIUS server is queried at association time to obtain a passphrase for a device based on its MAC address</li> </ul> |
|                          |                                                                                                    |
| Splash page              | <ul> <li>None (direct access)</li> <li>Users can access the network as soon as they associate</li> </ul>                                                        |
|                          | Click-through<br>Users must view and acknowledge your splash page before being allowed on the network                                                           |

You also have to authorize unauthenticated users to access to "cloudi-fi.net" domain in order to allow them to access to the Cloudi-Fi captive portal.

- For MX devices, go to Security & SD-WAN > Access control
- For MR devices, go to Wireless > Access control

In the Walled garden ranges, add \*.cloudi-fi.net

Depending the authentification methods you have enabled on your captive portal, you may have to add additional domains in the Walled garden ranges. Cloudi-Fi support will provide you the needed extra domains.

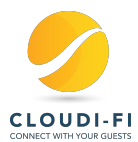

| Captive portal strength              | Block all access until sign-on is complete V                                                                                                    |  |  |  |  |
|--------------------------------------|----------------------------------------------------------------------------------------------------|--|--|--|--|
| Walled garden ()                     | Walled garden is enabled V                                                                                                    |  |  |  |  |
| Walled garden ranges                 | *.cloudi-fi.net                                                                                                    |  |  |  |  |
|                                      | What do I enter here?<br>Specify your walled garden by entering space separated addresses, ranges (using <u>CIDR notation</u> ), domain names, and domain wildcards.<br>*.google.com |  |  |  |  |
| Controller disconnection<br>behavior | The splash page for this SSID relies on the Meraki Cloud Controller. What should happen to new clients if your<br>unreachable?                                                       |  |  |  |  |
|                                      | $\bigcirc$ Open: devices can use the network without seeing a splash page, unless they are explicitly blocked                                                                        |  |  |  |  |
|                                      | Restricted: only currently associated clients and whitelisted devices will be able to use the network                                                                                |  |  |  |  |
|                                      | O Default for your settings: Open                                                                                                    |  |  |  |  |

For MR and MX: Configure how WiFi clients will retrieve an IP: This settings depends of your network architecture, for instance if you already have a DHCP server and dedicated DHCP range for Guest users.

For an easy deployement, we recommand to use the "**NAT mode**" option. The Access-Point will act as DHCP server and all WiFi client will be see outside of the wireless network with the Access Point LAN IP.

#### Addressing and traffic

| Client IP assignment | NAT mode: Use Meraki DHCP<br>Clients receive IP addresses in an isolated 10.0.0.0/8 network. Clients car                                |
|----------------------|----------------------------------------------------------------------------------------------------|
|                      | O Bridge mode: Make clients part of the LAN<br>Meraki devices operate transparently (no NAT or DHCP). Clients receive D                 |
|                      | O Layer 3 roaming<br>Clients receive DHCP leases from the LAN or use static IPs as in bridge m                                          |
|                      | O Layer 3 roaming with a concentrator<br>Clients are tunneled to a specified VLAN at the concentrator. They will kee                    |
|                      | <ul> <li>VPN: tunnel data to a concentrator</li> <li>Meraki devices send traffic over a secure tunnel to an MX concentrator.</li> </ul> |

#### 2.7. Configure the Splash page in Meraki administration

On the Meraki Portal, For MX devices, go to Security & SD-WAN > Splash page For MR devices, go to Wireless > Splash page

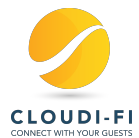

| Security & SD-WAN | MONITOR          | CONFIGURE                          |
|-------------------|------------------|------------------------------------|
| Organization      | Appliance status | Addressing & VLANs                 |
|                   | Security center  | Wireless settings                  |
|                   | Rogue APs        | DHCP                               |
|                   | Route table      | Firewall                           |
|                   |                  | Site-to-site VPN                   |
|                   |                  | Client VPN                         |
|                   |                  | Active Directory                   |
|                   |                  | SD-WAN &<br>traffic shaping        |
|                   |                  | Threat protection                  |
|                   |                  | Content filtering                  |
|                   |                  | Access control                     |
|                   |                  | Splash page<br>Wire s concentrator |

#### Choose to use a Custom splash URL and fill the Cloudi-Fi URL

#### Splash page

Splash pages are enabled because a click-through splash page is enabled. You can change this setting on the <u>access control page</u>.

| Official themes                                  |                                                      |
|--------------------------------------------------|------------------------------------------------------|
| O Modern NEW                                     |                                                      |
| ⊖ Fluid                                          |                                                      |
| Custom themes 0                                  |                                                      |
| Create something new                             |                                                      |
| Custom splash URL                                |                                                      |
| Or provide a URL where users will be redirected: | https://login.cloudi-fi.net/auth/saml2/idp/SSOServic |
| What is this?                                    |                                                      |

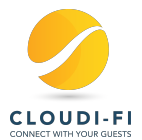

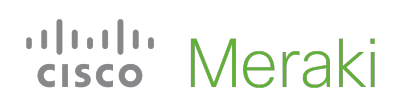

### 2.8. Prevent Guest users to access your internals networks

Go to Wireless > Firewall & Traffic Shaping > Select your SSID And modify the existing rule in order to deny Guest users to access private IP ranges. Save

| Block IPs and ports      |                               |                    |               |             |      |                                |         |
|--------------------------|-------------------------------|--------------------|---------------|-------------|------|--------------------------------|---------|
| Layer 2 LAN isolation    | Disabled V (bridge mode only) |                    |               |             |      |                                |         |
| Layer 3 firewall rules 0 | #                             | Policy             | Protocol      | Destination | Port | Comment                        | Actions |
|                          |                               | Deny 🗸             | Any           | Local LAN   | Any  | Wireless clients accessing LAN |         |
|                          |                               | Allow              | Any           | Any         | Any  | Default rule                   |         |
|                          | <u>Ad</u>                     | <u>d a layer 3</u> | firewall rule |             |      |                                |         |